# PROGRAMA REDUCE BROILERS Manual de Usuario

Versión 2.0

# Agencia Española de Medicamentos y Productos Sanitarios

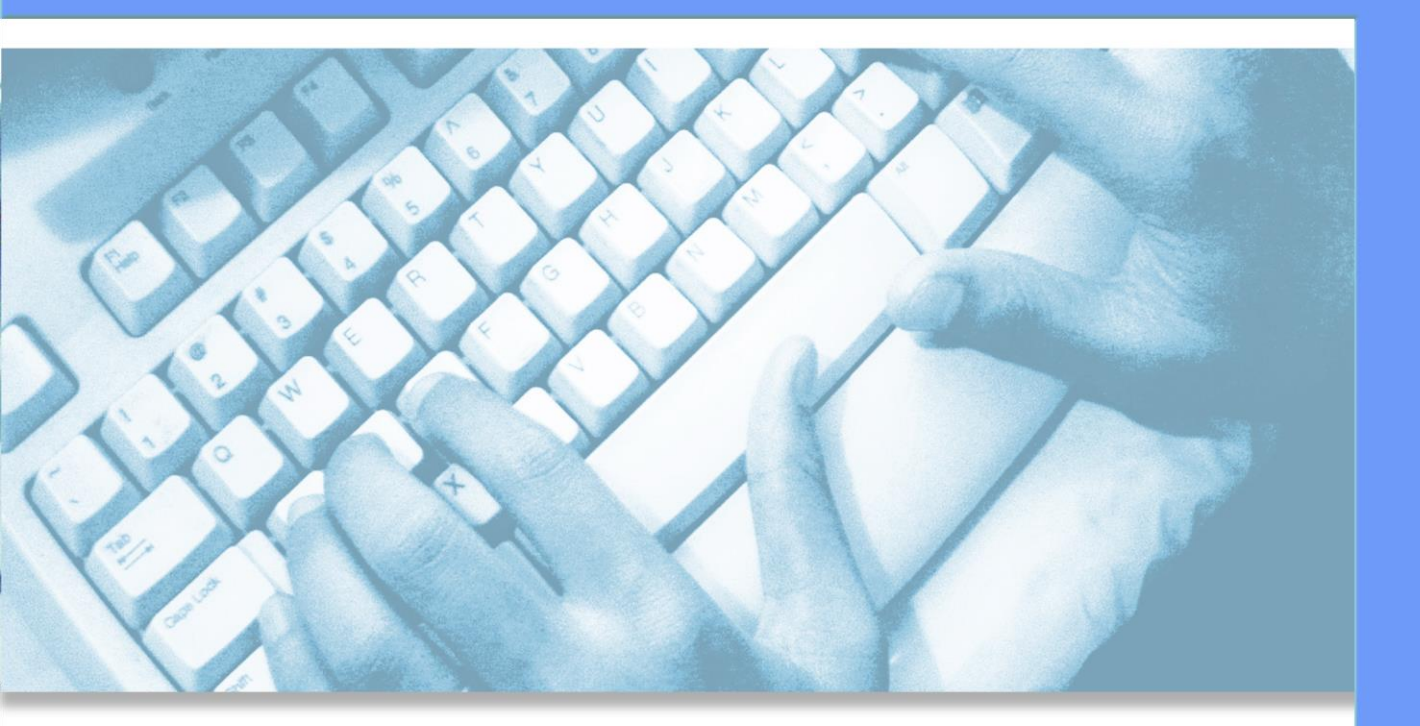

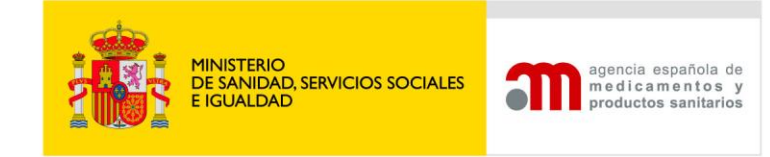

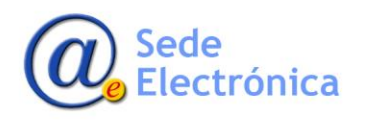

Sede Electrónica MINISTERIO DE SANIDAD, SERVICIOS SOCIALES E IGUALDAD

Agencia Española de Medicamentos y Productos Sanitarios, AEMPS

# ÍNDICE

| 1. | INTR | ODUCCIÓN          | . 2 |
|----|------|-------------------|-----|
| 2. | ENTR | ADA AL SISTEMA    | . 2 |
|    | 2.1. | Portal de entrada | .3  |
|    | 2.2. | Nueva declaración | .6  |

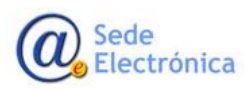

MINISTERIO DE SANIDAD, SERVICIOS SOCIALES E IGUALDAD

Agencia Española de Medicamentos y Productos Sanitarios, AEMPS

## 1. INTRODUCCIÓN

El sector de avicultura de carne se reunió recientemente para firmar el denominado "Acuerdo para el desarrollo del Programa de Prescripción y Uso Razonable de Antibióticos en POLLOS BROILER."

En vistas del éxito obtenido en el primer acuerdo de reducción se han creado recientemente los programas reduce en conejos, bovino de carne y de leche.

### 2. ENTRADA AL SISTEMA

La aplicación requiere que todo usuario que vaya a acceder, deba estar registrado, como usuario autorizado La dirección para registrase es <u>https://sinaem.agemed.es/registroaemps/Pages/acceso.aspx</u> y se debe pinchar en el tercer punto donde pone aquí.

| GOBIERNO<br>DE ESPAÑA<br>V BIENESTAR SOCIAL                                                                        | Administración de usuarios AEMPS                                                                                                    | agencia española de<br>medicamentos y<br>productos sanitarios |
|----------------------------------------------------------------------------------------------------|----------------------------------------------------------------------------------------------------|---------------------------------------------------------------|
| Acceda para modificar su     Los usuarios con perfil d     Si desea registrar una nu     Si desea solicitar acceso | .: Acceso al portal de usuarios :         Usuario:         Contraseña:         Contraseña:         Restablecer contraseña         Acceder         datos de registro.         administrador podrán realizar el alta, baja y modificación de usuarios para las diferentes aplicaciones         va empresa/laboratorio pulse aquí.         omo administrador de una empresa/laboratorio pulse aquí. | 5.                                                            |
|                                                                                                    | Para cualquier duda o sugerencia, por favor contacte con:<br>soporte_aplicaciones@aemps.es ó edossier@aemps.es                                                                                                    |                                                               |
|                                                                                                    | Manual de Usuario                                                                                                    |                                                               |

Al hacerlo se abre un formulario donde debe rellenar sus datos

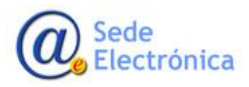

MINISTERIO DE SERVICIOS SOC IGUALDAD

|      |                                                                            |                                                                                                    |      | _ |
|------|----------------------------------------------------------------------------|----------------------------------------------------------------------------------------------------|------|---|
| 0 în | https://sinaem.agem                                                        | eo.es/registroaemps/Pages/registro.aspx                                                                             | ∑≡   | h |
|      |                                                                            |                                                                                                    |      |   |
| Ac   | ceso >> Registro Usuarios                                                  |                                                                                                    | - 84 |   |
|      | .: Registro de Usuario                                                     |                                                                                                    |      |   |
|      |                                                                            |                                                                                                    |      |   |
|      | <ul> <li>Este registro es exclusiva<br/>empresa/laboratorio</li> </ul>     | mente para nuevos usuarios y nuevas empresas. En cualquier otro caso solicite el alta al administrador de la        |      |   |
|      | <ul> <li>Los campos marcados con<br/>- La contraseña debe conte</li> </ul> | * son obligatorios.<br>ner mavúsculas y minúsculas, tener al menos 1 número y una longitud entre 8 y 10 caracteres. |      |   |
|      |                                                                            | ······································                                                                              |      |   |
|      | .: Datos Usuario                                                           |                                                                                                    |      |   |
|      | Nombre: *                                                                  |                                                                                                    |      |   |
|      | Apellido 1: *                                                              |                                                                                                    |      |   |
|      | Apellido 2:                                                                |                                                                                                    |      |   |
|      | País:                                                                      | España                                                                                                    |      |   |
|      | Provincia:                                                                 |                                                                                                    |      |   |
|      | NIF/NIE:                                                                   |                                                                                                    |      |   |
|      | Teléfono: *                                                                |                                                                                                    |      |   |
|      | Usuario: *                                                                 |                                                                                                    |      |   |
|      | Correo electrónico: *                                                      |                                                                                                    |      |   |
|      | Confirmar Correo electrónie<br>*                                           | 0:                                                                                                    |      |   |
|      | Contraseña: *                                                              |                                                                                                    |      |   |
|      | Confirmar Contraseña: *                                                    |                                                                                                    |      |   |
|      |                                                                            |                                                                                                    |      |   |
|      | .: Datos Compañia                                                          |                                                                                                    |      |   |
|      | Dirección: *                                                               |                                                                                                    |      |   |
|      | Código Postal: *                                                           |                                                                                                    |      |   |
|      | Localidad: *                                                               |                                                                                                    |      |   |
|      | País: *                                                                    | España                                                                                                    |      |   |
|      | Teléfono: *                                                                |                                                                                                    |      |   |
|      | Fax:                                                                       |                                                                                                    | - 84 |   |
|      | Correo electrónico: *                                                      |                                                                                                    |      |   |
|      | CIF: *                                                                     |                                                                                                    |      |   |
|      |                                                                            |                                                                                                    |      |   |
|      | Aplicación:                                                                | Ağartir.                                                                                                    |      |   |
|      | CE                                                                         | TROS_PRP                                                                                                    | - 84 |   |
|      | GE                                                                         | AC INTION DE COSMETICOS                                                                                             | - 84 |   |
|      | .: Documentación Im                                                        | Internation de medicamentos - Humana                                                                                | - 84 |   |
|      | RA                                                                         | FAR - USO HUMANO Examinar Adjuntar                                                                                  |      |   |
|      | VIC                                                                        | ÍA VETERINARIA                                                                                                    |      |   |
|      | Estoy de acuerdo co                                                        |                                                                                                    |      |   |
|      | Locy of addered to                                                         | · · · · · · · · · · · · · · · · · · ·                                                                               |      |   |
|      |                                                                            | Solicitar Acceso Cancelar                                                                                           |      |   |

En el desplegable deberá marcar programa Reduce Colistina y cuando estén todos los datos pinchará en solicitar en acceso.

#### 2.1. Portal de entrada

Para acceder a la aplicación se utilizará el siguiente enlace: https://sinaem.agemed.es/colistina

Al pulsar en el mismo, o acceder desde cualquier navegador introduciendo dicha dirección, la aplicación presentará el portal de entrada de la aplicación, como la imagen a continuación.

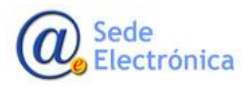

MINISTERIO DE SERVICIOS SOC IGUALDAD

|        | MINISTERIO<br>DE SANIDAD, SERVICIOS SOCIALES<br>E IGUALDAD | WEB PROGRAMA REDUCE                                                                                    | agencia española de<br>medicamentos y<br>productos sanitarios |
|--------|------------------------------------------------------------|----------------------------------------------------------------------------------------------------|---------------------------------------------------------------|
| Acceso |                                                            |                                                                                                    |                                                               |
|        |                                                            |                                                                                                    |                                                               |
|        |                                                            | Contraseña:                                                                                            |                                                               |
|        | l                                                          | Administración de Usuarios Acceder                                                                     |                                                               |
|        |                                                            |                                                                                                    |                                                               |
|        |                                                            | Para cualquier duda o sugerencia, por favor contacte con:<br>reduce@aemps.es                           |                                                               |
|        |                                                            | Nanual de Usuario                                                                                      |                                                               |
|        |                                                            | © Agencia Española de Medicamentos y Productos Sanitarios<br>C/ Campezo, 1 - Edificio 8 - 28022 Madrid |                                                               |

#### El acceso al sistema se realizará con el par Usuario/Contraseña.

Es necesario indicar que la aplicación distinguirá entre mayúsculas y minúsculas a la hora de introducir la contraseña, y que la misma debería de cumplir con los requisitos mínimos de seguridad de cualquier contraseña (incluir letras y números, mayúsculas y minúsculas, una longitud mínima de ocho caracteres...).

Una vez que el usuario se haya validado al introducir un usuario y una contraseña correctos, la aplicación presentará una pantalla con las siguientes opciones:

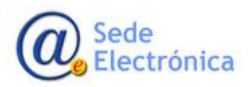

MINISTERIO DE SERVICIOS SOC IGUALDAD

Página 4 de 14

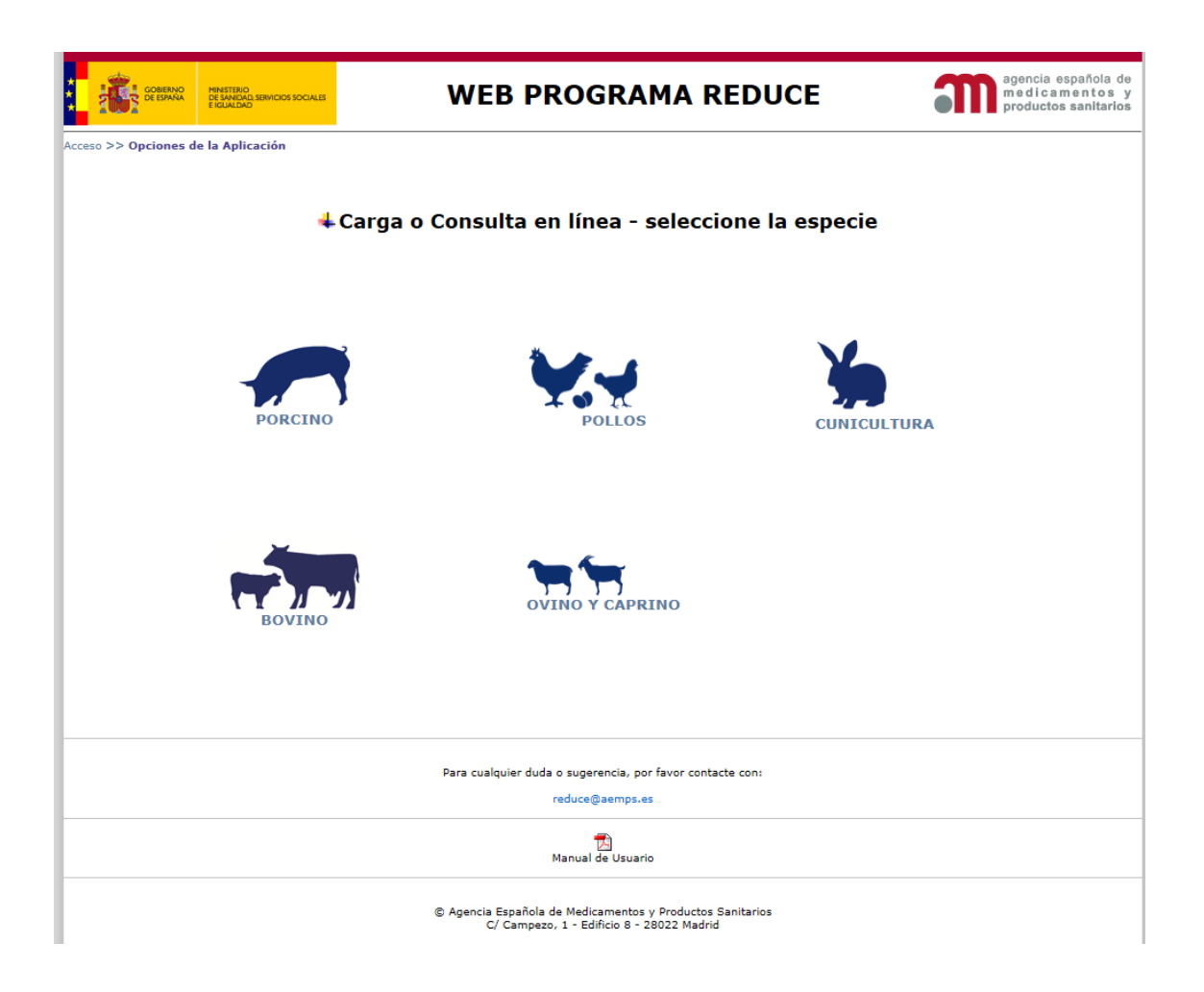

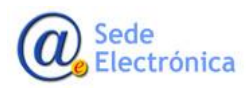

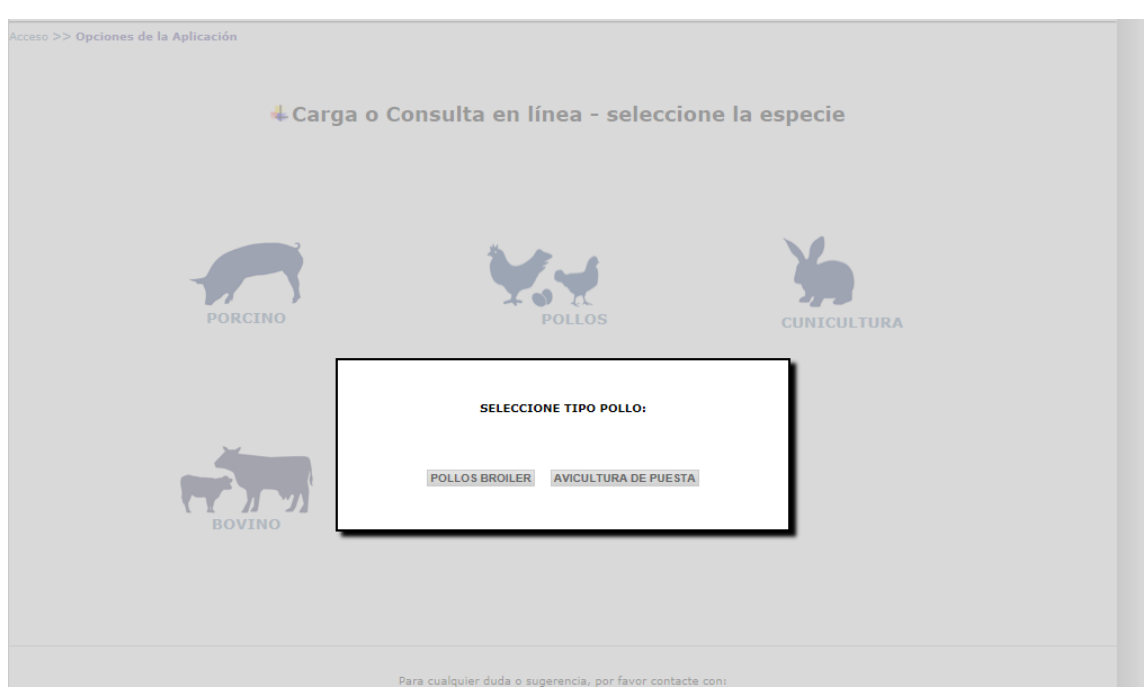

En su caso deberá elegir pollos y elegir entre pollos broiler o avicultura de puesta:

#### 2.2. Nueva declaración

| GOBERNO<br>DE ESPANA<br>E IGLALDA<br>E IGLALDA | WEB PROGRAMA REDUCE    | agencia española de<br>medicamentos y<br>productos sanitarios |
|------------------------------------------------|------------------------|---------------------------------------------------------------|
| >> Opciones de la Aplicación >> Selec          | cción de Declaraciones |                                                               |
|                                                |                        | Programa<br>Reduce<br>Antibióticos                            |
|                                                | POLLOS BROILER         |                                                               |
|                                                |                        |                                                               |
| .: Datos de la Integradora                     |                        |                                                               |
| Integradora:                                   |                        |                                                               |
| Dirección:                                     |                        |                                                               |
| CIF:                                           |                        |                                                               |
|                                                |                        |                                                               |
| .: Filtros                                     |                        |                                                               |
| Año:                                           |                        |                                                               |
| Semestre:                                      | $\checkmark$           |                                                               |
| Nu                                             | eva Declaración        | r                                                             |

Como se puede observar en la imagen, además de los datos identificativos se muestra tanto el filtro, como el botón "Nueva declaración" que se citaban anteriormente.

Sede Electrónica Para comenzar a rellenar una nueva declaración será necesario obligatoriamente rellenar el campo Año y seleccionar un semestre del desplegable. La aplicación validará que los dos campos estén cumplimentados, que el año sea correcto o que la combinación de Año y Semestre elegidos no hayan sido ya previamente cargados en la aplicación.

Si se produjera algún tipo de incongruencia a la hora de rellenar estos campos, la aplicación avisará al usuario con mensajes admonitorios tales como estos:

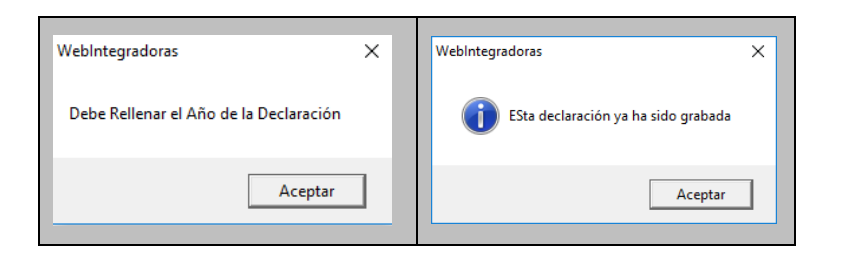

En este punto, es necesario explicar brevemente el contenido del desplegable Semestre. Al pinchar sobre este desplegable, se puede observar la existencia de tres opciones: Primero, Segundo y Año Completo.

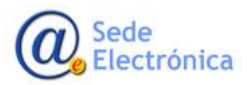

MINISTERIO DE SERVICIOS SOC IGUALDAD

Agencia Españo Medicamentos y tarios, AEMPS

Página 7 de 14

Una vez introducido un año y un semestre válidos, la aplicación mostrará un formulario que le permitirá cumplimentar el consumo de antibióticos en su integradora y para el año y el semestre elegidos, mostrando una pantalla similar a la siguiente:

Reduce

| Domicilio:                   |                             |           |         |                |        |
|------------------------------|-----------------------------|-----------|---------|----------------|--------|
|                              |                             |           |         | Código Postal: |        |
| Localidad:                   |                             |           |         | País:          | España |
| Correo electrónico:          |                             |           |         | Teléfono:      |        |
|                              |                             | REEGAS As | ociados |                |        |
|                              |                             |           |         |                |        |
| Prescripción<br>excepcional: | Comentarios<br>adicionales: | Guard     | lar     |                |        |
|                              |                             |           |         |                |        |
|                              |                             |           |         |                |        |

| .: Medicamentos declarad | s:                |  |
|--------------------------|-------------------|--|
|                          |                   |  |
|                          |                   |  |
|                          | ENVIAR A LA AEMPS |  |

#### 2.2.1. Códigos REEGAS:

En ella el usuario además de volver a visualizar la información completa de la integradora a la que pertenece, lo primero con lo que se encuentra, es con un botón denominado "REEGAS Asociados", que al pinchar sobre el mismo despliega una nueva pantalla donde el usuario puede indicar los códigos REEGAS asociados a su integradora:

| Código REEGAS:             | Teclee el código REEGAS |  |
|----------------------------|-------------------------|--|
| Carga desde fichero (txt): |                         |  |

Como se puede observar en la pantalla anterior, existen dos posibilidades para introducir los códigos REEGAS: bien "manualmente" tecleando sobre el apartado correspondiente el código correcto uno por uno, o bien seleccionando un fichero txt que contenga la totalidad de códigos REEGAS asociados a la integradora.

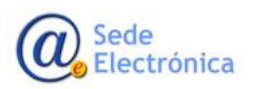

Si la carga es manual la aplicación valida que el formato de código introducido se correcto, es decir que comience por ES, que contenga 14 dígitos, que contenga el código de la provincia y que no haya sido ya introducido previamente.

Si por el contrario el usuario selecciona la opción de cargar la totalidad de códigos REEGAS a partir de un fichero txt preexistente, la aplicación lo primero que hará será preguntarle por la ubicación de dicho fichero al pulsar sobre el botón "Seleccionar archivo". Una vez pulsado, La aplicación valida los siguientes aspectos:

- 1. Que el fichero sea un fichero de texto plano (txt)
- 2. Que cada código REEGAS venga en una fila diferente
- 3. Que cada uno de los códigos REEGAS existentes en el fichero es correcto
- 4. Que no existan códigos REEGAS duplicados, ni dentro del propio fichero, ni dentro de los posibles códigos introducidos manualmente

Si durante el proceso de validación no surgiera ningún error, la aplicación cargará de una sola vez la totalidad de los códigos REEGAS que tuviera el fichero, pero si por el contrario se encontrara algún tipo de erros, se mostrará un mensaje advirtiendo de los posibles errores encontrados, como por ejemplo el que se muestra a continuación:

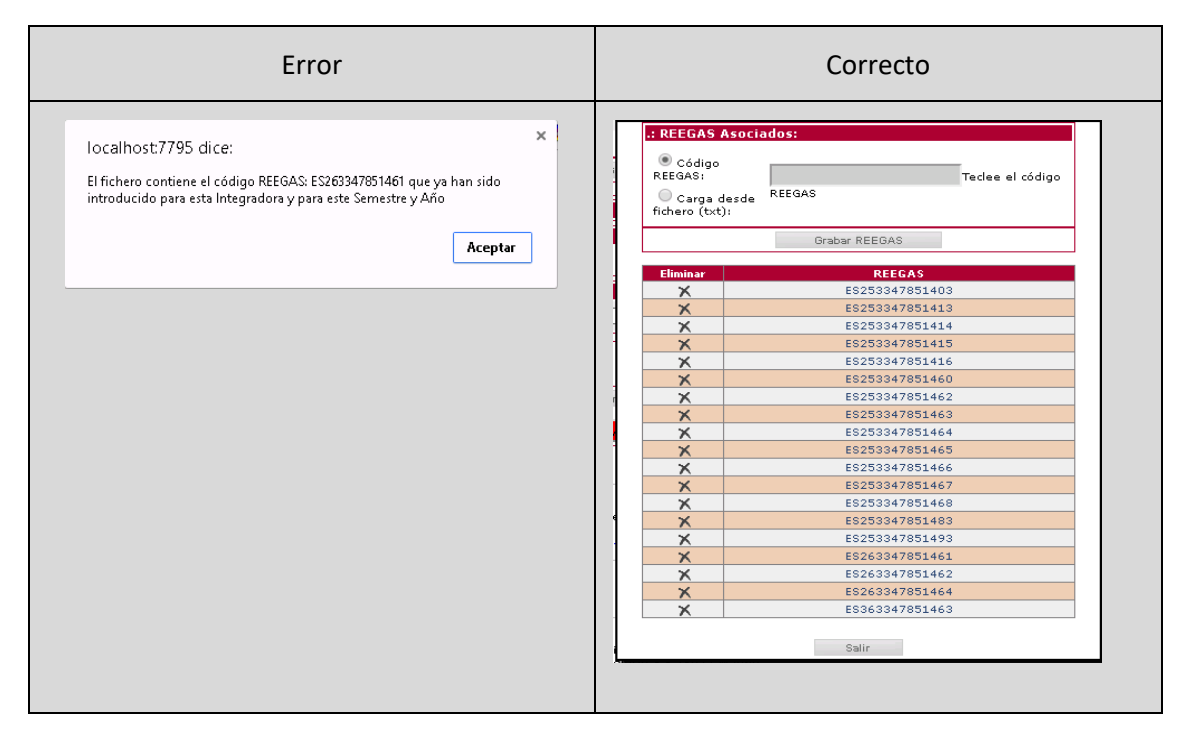

Una vez cargados los códigos REEGAS, tanto manualmente como a partir de un fichero txt, cada uno de ellos se muestra en una tabla con un icono en forma de cruz a la izquierda. Si pulsáramos sobre dicho icono la aplicación eliminaría el código REEGAS seleccionado, pidiendo una confirmación primero. Además existe un botón Salir en la parte inferior de la tabla que nos permitiría regresar a la pantalla de la declaración mensual con todos los códigos REEGAS ya cargados correctamente.

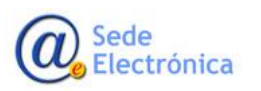

MINISTERIO DE SERVICIOS SOC IGUALDAD

#### 2.2.2. Datos de Números de Animales

En este apartado se deben rellenar las salidas a matadero de pollos de 2,5 kilos

| Salida a mata                | dero de 2,5 | Kg:                         |  |
|------------------------------|-------------|-----------------------------|--|
| Prescripción<br>excepcional: |             | Comentarios<br>adicionales: |  |

Cada uno de estos apartados son campos de numéricos (no admiten ningún otro tipo de caracteres) y de tipo entero, es decir que no admiten decimales.

Como podemos observar en la imagen anterior existe un botón Guardar que como su propio nombre indica nos permitirá almacenar la información de estos cuatro campos, mostrándonos el siguiente mensaje confirmatorio:

| localhost:7795 dice:                    | ×  |
|-----------------------------------------|----|
| DATOS GENERALES guardados Correctamente |    |
| Acepta                                  | ır |

#### 2.2.3. Datos de Medicamentos.

El último apartado de la declaración lo constituye la información relativa al consumo de medicamentos en el semestre indicado

A continuación, se muestra un buscador que nos permitirá seleccionar el Medicamento consumido en función de su código Nacional o de su Nombre y Presentación. Así por ejemplo en la imagen siguiente:

| .: Buscador         | de Medicamento: | 5:                        |        |                   |
|---------------------|-----------------|---------------------------|--------|-------------------|
| Código<br>Nacional: |                 | Nombre y<br>Presentación: | Buscar | Limpiar Criterios |
|                     |                 | Principio Activo:         |        |                   |

Lo que se pretende es buscar todos los medicamentos que contienen apramicina y cuyo nombre contiene la cadena de caracteres "apra". Si pincháramos sobre el botón buscar, la aplicación nos

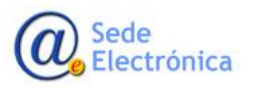

MINISTERIO DE SERVICIOS SOC IGUALDAD

mostraría todos aquellos medicamentos que cumplen con este criterio de búsqueda, mostrándonos un resultado como este:

| ESPAÑA DE SANDAD, SER<br>E IGUALDAD | ICIOS SOCIALES                                    |                                                | PROGRAM                                                                                                    | A REDUCE COLISTINA                                                                          |                         |                            |            | medicameni<br>productos san |
|-------------------------------------|---------------------------------------------------|------------------------------------------------|----------------------------------------------------------------------------------------------------|---------------------------------------------------------------------------------------------|-------------------------|----------------------------|------------|-----------------------------|
| nes de la Aplicación                | >> Selección de D                                 | eclaraciones                                   | >> Datos de la Declaración                                                                                                    |                                                                                             |                         |                            |            |                             |
| .: Date                             | s de la Integra                                   | dora                                           |                                                                                                    |                                                                                             |                         |                            |            |                             |
| Integr                              | idora:                                            | INT                                            | EGRADORA DE PRUEBA                                                                                                    |                                                                                             | CIF:                    |                            | 11111111H  |                             |
| Domici                              | io:                                               | Do                                             | micilio de Integradora de Prueba - 28014 - Madrid de Prueba                                                                                                    |                                                                                             | Código Posta            | b.                         | 28014      |                             |
| Localid                             | ad:                                               | Ma                                             | drid de Prueba                                                                                                    |                                                                                             | País:                   |                            | España     |                             |
| Correo                              | electrónico:                                      | de                                             | prueba@deprueba.com                                                                                                    |                                                                                             | Teléfono:               |                            | 1234567890 |                             |
|                                     |                                                   |                                                |                                                                                                    | REEGAS Asociados                                                                            |                         |                            |            |                             |
| 1 AÑO                               | 2019 CEMECT                                       | 25. 2                                          |                                                                                                    |                                                                                             |                         |                            |            |                             |
| Nº Mer                              | io de Madres en                                   | el moment                                      | o de la declaración:                                                                                                    | Salida de Cerdos de 6 Ko:                                                                   |                         |                            | 2          |                             |
| deltate a                           | o de Hudres en                                    | er momene                                      |                                                                                                    | Sulta de Cerdos de Orky.                                                                    |                         |                            | *          |                             |
| Salida d                            | e Cerdos de 20 kg                                 | :                                              | 3                                                                                                    | Salida de Cerdos de Cebo:                                                                   |                         |                            | *          |                             |
|                                     |                                                   |                                                |                                                                                                    | Guardar                                                                                     |                         |                            |            |                             |
| .: Buse<br>Código                   | ador<br>Nacio<br>2890 ESP<br>2890 ESP<br>2890 ESP | 572517<br>572516<br>582001<br>581999<br>582000 | APRALAN 100 g/kg PREMEZCLA MEDICAMENTOSA Boisa de 3 kg<br>APRALAN 100 g/kg PREMEZCLA MEDICAMENTOSA Dolad de 3 kg<br>APRAVET 100 g/kg PREMEZCLA MEDICAMENTOSA PARA PORCIN<br>APRAVET 100 g/kg PREMEZCLA MEDICAMENTOSA PARA PORCIN<br>APRAVET 100 g/kg PREMEZCLA MEDICAMENTOSA PARA PORCIN | g<br>10 Bolsa de 1 kg<br>10 Bolsa de 20 kg<br>10 Bolsa de 5 kg                              | 25<br>5<br>1<br>20<br>5 | kg<br>kg<br>kg<br>kg<br>kg |            | Triterios                   |
|                                     | 3499 ESP                                          | 586033                                         | APRAVET 100.000 UI/g PREMEZCLA MEDICAMENTOSA PARA POP                                                                                                    | RCINO Y CONEJOS Bolsa de 1 kg                                                               | 1                       | kg                         |            |                             |
|                                     | 3499 ESP                                          | 586035                                         | APRAVET 100,000 UI/g PREMEZCLA MEDICAMENTOSA PARA POP                                                                                                    | RCINO Y CONEJOS Bolsa de 20 kg                                                              | 20                      | kg                         | -          |                             |
|                                     |                                                   |                                                |                                                                                                    | Salir                                                                                       |                         |                            |            |                             |
|                                     |                                                   |                                                |                                                                                                    |                                                                                             |                         |                            |            |                             |
|                                     |                                                   |                                                | Para cualquier du                                                                                                    | uda o sugerencia, por favor contacte con:<br>adminestarc@aemos.es                           |                         |                            |            |                             |
|                                     |                                                   |                                                | Para cualquier du                                                                                                    | uda o sugerencia, por favor contacte con:<br>adminesuac@aemps.es<br>20<br>Manual de Usuario |                         |                            |            |                             |

Indicándonos el número de registro, el código nacional y el tamaño de todas aquellas presentaciones de medicamentos que cumplen con el criterio establecido. Bastará con hacer clic sobre el formato deseado para que la aplicación lo seleccione incorporándolo a la pantalla de la declaración, tal y como se muestra a continuación:

|           | Nombre y Presentación                                                                                                    | Tamaño | Unidades    |
|-----------|----------------------------------------------------------------------------------------------------|--------|-------------|
| SP 572515 | APRALAN 100 g/kg PREMEZCLA MEDICAMENTOSA Bolsa de 1 kg                                                                     | 1      | kg          |
| SP 570157 | APRALAN 100 g/kg PREMEZCLA MEDICAMENTOSA Bolsa de 10 kg                                                                    | 1      | 10          |
| SP 572517 | APRALAN 100 g/kg PREMEZCLA MEDICAMENTOSA Bolsa de 25 kg                                                                    | 25     | kg          |
| SP 572516 | APRALAN 100 g/kg PREMEZCLA MEDICAMENTOSA Bolsa de 5 kg                                                                     | 5      | kg          |
|           |                                                                                                    |        |             |
|           |                                                                                                    |        |             |
|           | .: Medicamentos declarados:                                                                                                |        |             |
|           | :: Medicamentos declarados:<br>Eliminar Nº Cód. Nombre y Presentación Tamaño<br>Eliminar José Nombre y Presentación Tamaño | Unidad | es Unidades |

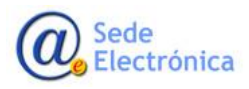

Ya solamente quedaría completar el campo de Unidades Usadas y pulsar sobre el botón Añadir Medicamentos para que el formato se incorporara definitivamente a la declaración:

| Naciona              | l:                        |                           | Presentación:                 |        | Buscar | Limpiar Criterios |
|----------------------|---------------------------|---------------------------|-------------------------------|--------|--------|-------------------|
|                      |                           |                           |                               |        |        |                   |
| .: Medio             | camento                   | s declara                 | dos:                          |        |        |                   |
| .: Medie<br>Eliminar | camento<br>Nº<br>Registro | s declara<br>Cód.<br>Nal. | dos:<br>Nombre y Presentación | Tamaño |        | Unidades Unidades |

Si por cualquier motivo el usuario cometiera un error al seleccionar el formato deseado o al introducir las unidades utilizadas, sería necesario eliminarlo pulsando sobre el icono en forma de cruz que aparece a la izquierda del formato y repetir la operación con los datos correctos.

#### 2.2.4. Impresión y Envío a la Agencia Española de Medicamentos.

Una vez que la declaración semestral estuviera completamente rellena y se hubiesen introducido la totalidad de los medicamentos utilizados, la única operación restante sería enviarla a la Agencia Española de Medicamentos y Productos Sanitarios. Para ello la aplicación dispone, en la parte inferior de la pantalla de un botón de color roro denominado "ENVIAR A LA AEMPS".

<u>Nota Importante</u>: Una vez que el usuario pulse sobre el botón de "Enviar a la AEMPS", y confirme el envío de la declaración a la Agencia Española de Medicamentos, YA NO PODRÁ MODIFICAR LOS DATOS ENVIADOS. Es por ello, por lo que se recomienda repasar bien los datos a enviar, antes de remitirlos a la Agencia.

Es preciso indicar, que no es necesario rellenar por completo una declaración en una sola sesión, sino que el usuario siempre la podrá modificar o implementar al acceder a la aplicación, y siempre y cuando, no la haya enviado a la AEMPS. Sin embargo, una vez enviada la declaración, sus datos no podrán modificarse, aunque siempre estará disponible para su consulta en línea.

Para imprimir su declaración pulsará en imprimir declaración:

MINISTERIO DE SERVICIOS SOC IGUALDAD

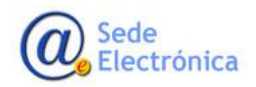

| Eliminar | Nº<br>Registro | Cód.<br>Nal. | Nombre y Presentación                                     | Tamaño | Unidades Unidade |
|----------|----------------|--------------|-----------------------------------------------------------|--------|------------------|
| ×        | 617 ESP        | 572515       | APRALAN 100 g/kg PREMEZCLA<br>MEDICAMENTOSA Bolsa de 1 kg | 1      | kg 1             |

#### **2.2.5. CONSULTA DE DECLARACIONES**

Como se ha indicado en el párrafo anterior el usuario siempre podrá consultar las declaraciones que vaya graban, tanto si ya las ha enviado a la Agencia Española de Medicamentos, como si la declaración se encuentra en proceso de cumplimentación. Para ello se dispone de la siguiente pantalla:

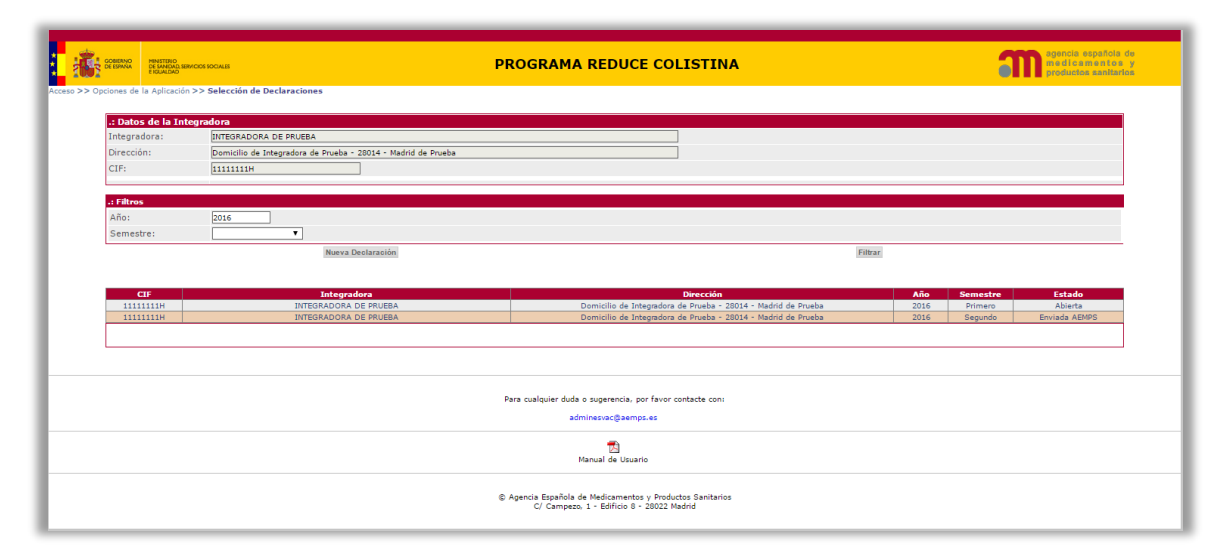

En la pantalla anterior podemos ver un ejemplo de cómo el usuario quisiera visualizar las declaraciones presentadas en el 2016. Para ello basta con teclear 2016 en el campo año y pinchar sobre el botón "Filtrar". A continuación el sistema muestra las dos declaraciones del 2016. Especial mención hay que hacer sobre la última columna de la tabla, aquella que muestra el estado de la declaración.

Como se puede ver en el ejemplo, esta columna puede presentar dos valores: "Abierta" o "Enviada a la AEMPS". En el primero de los casos, la declaración se encuentra en proceso de cumplimentación y todavía no se ha enviado a la Agencia Española de Medicamentos, y por tanto todavía puede ser modificada por el usuario. En el segundo ("Enviada a la AEMPS"), la declaración ya fue remitida a la Agencia Española, y el usuario únicamente puede consultar la información remitida en su día, **pero no podrá hacer cambio alguno.** 

Sede Electrónica A continuación se muestra el aspecto de cada uno de los dos casos:

### <u>ABIERTA</u>

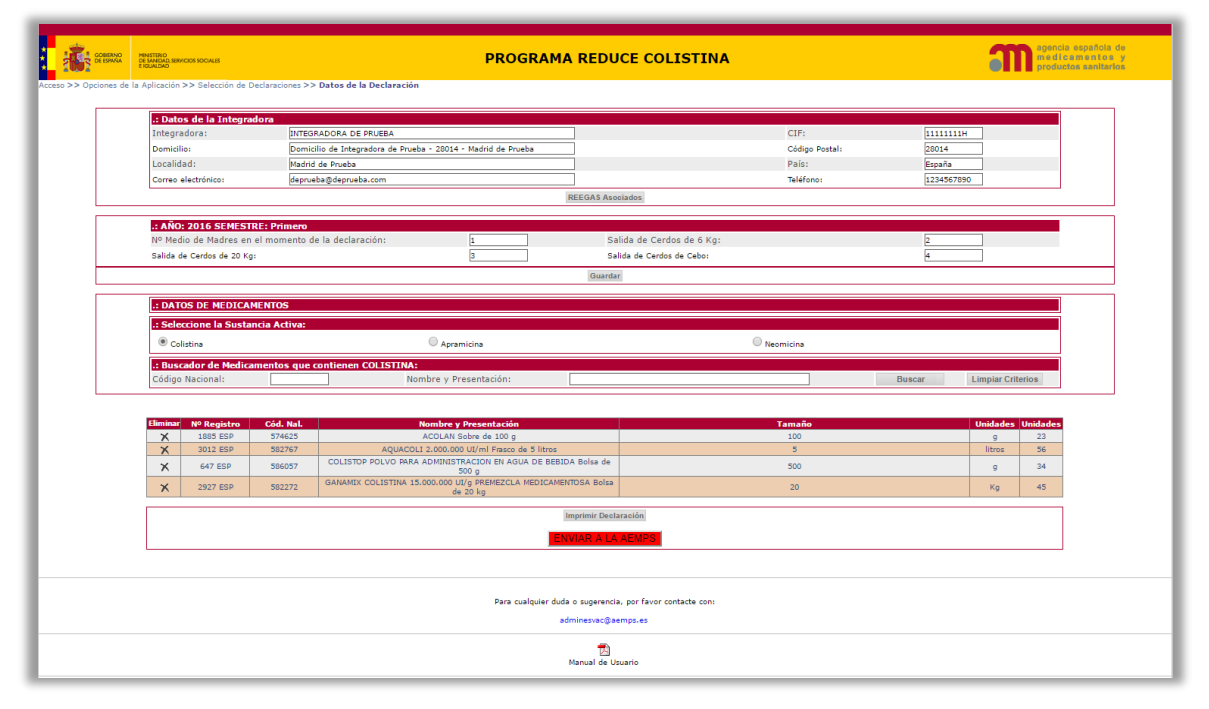

#### ENVIADA A LA AEMPS

| GOBIERNO<br>DE ESPANA | MINISTERIO<br>DE SANDAD, SERVICIOS SOCIALES<br>E IGUALDAD |                   |                                           | PROGRAMA REI                                                                                                    | DUCE COLISTINA                                                                                                    |                |            | า        | agencia espa<br>medicamen<br>productos sa | aficia de<br>intos y<br>anitarios |
|-----------------------|-----------------------------------------------------------|-------------------|-------------------------------------------|----------------------------------------------------------------------------------------------------|----------------------------------------------------------------------------------------------------|----------------|------------|----------|-------------------------------------------|-----------------------------------|
| > Opciones de la      | Aplicación >> Selecc                                      | tión de Declaraci | iones >> Datos de la Declaración          |                                                                                                    |                                                                                                    |                |            |          |                                           |                                   |
|                       | : Datos de la T                                           | ntegradora        |                                           |                                                                                                    |                                                                                                    |                |            |          |                                           |                                   |
|                       | Integradora:                                              |                   | INTEGRADORA DE PRUEBA                     |                                                                                                    |                                                                                                    | CIE:           | 11111111   |          |                                           |                                   |
|                       | Domicilio                                                 |                   | Domicilio de Integradora de Prueba - 2801 | 4 - Madrid de Prueba                                                                                                    |                                                                                                    | Códico Bostali | 28014      | -        |                                           |                                   |
|                       | Localidadu                                                |                   | Madrid de Prueba                          |                                                                                                    | Dale                                                                                                    | Pairs          | España     |          |                                           |                                   |
|                       | Eocandau.                                                 |                   | Madrid de Proeba                          |                                                                                                    |                                                                                                    | Pais.          | espana     | -        |                                           |                                   |
|                       | correc electronico                                        |                   | beproeba@deproeba.com                     | REEGAS                                                                                                    | Asociados                                                                                                    | reference      | 1234367830 |          |                                           |                                   |
|                       |                                                           |                   |                                           | needro                                                                                                    | Asociados                                                                                                    |                |            |          |                                           |                                   |
|                       | • AÑO: 2016 S                                             | EMESTRE: Se       | aundo                                     |                                                                                                    |                                                                                                    |                |            |          |                                           |                                   |
|                       | Nº Medio de Mar                                           | dres en el mor    | mento de la declaración:                  | 1134                                                                                                    | Salida de Cerdos de 6 Kg:                                                                                                    |                | 1234       |          |                                           |                                   |
|                       | Calida da Casilas a                                       | de 20 Key         |                                           | 1224                                                                                                    | Salida de Cerdes de Ceber                                                                                                    |                | 1424       | =        |                                           |                                   |
|                       | Janua de Celdos (                                         | Je zo ky.         |                                           | 100                                                                                                    | Sanda de Cerdos de Cebo.                                                                                                    |                | 1404       |          |                                           |                                   |
|                       |                                                           | -                 |                                           |                                                                                                    |                                                                                                    |                |            |          |                                           |                                   |
|                       | .: DATOS DE M                                             | EDICAMENTO        | S                                         |                                                                                                    |                                                                                                    |                |            |          |                                           |                                   |
|                       |                                                           |                   |                                           |                                                                                                    |                                                                                                    |                |            |          |                                           |                                   |
|                       | .: Seleccione la                                          | i Sustancia Ac    | ctiva:                                    |                                                                                                    |                                                                                                    |                |            |          |                                           |                                   |
|                       | Colistina                                                 |                   | Apr                                       | amicina                                                                                                    |                                                                                                    | Neomicina      |            |          |                                           |                                   |
|                       |                                                           |                   |                                           |                                                                                                    |                                                                                                    |                |            |          |                                           |                                   |
|                       |                                                           |                   |                                           |                                                                                                    |                                                                                                    |                |            |          |                                           |                                   |
|                       |                                                           |                   |                                           |                                                                                                    |                                                                                                    |                |            |          |                                           |                                   |
|                       | 1005 COD                                                  | Cod. Nal.         | Nombre y Pre                              | Isentacion                                                                                                    |                                                                                                    | Tamano         |            | Unidades | Unidades                                  |                                   |
|                       | 1885 ECD                                                  | 574625            | ACOLAN Sobr                               | e de 100 a                                                                                                    |                                                                                                    | 100            |            | 0        | 2                                         |                                   |
|                       | 2181 ESP                                                  | 575061            | APSASOL COLISTINA 3,000                   | 000 UI/a Bolsa de 500 a                                                                                                    |                                                                                                    | 500            |            | 9        | 23                                        |                                   |
|                       | 811 ESP                                                   | 570513            | COLISOL Sobre                             | s de 1000 g                                                                                                    |                                                                                                    | 1000           |            | 9        | 2                                         |                                   |
|                       | 2220 ESP                                                  | 576870            | COLISTINA DIVASA 2.000.000 UI/ml CO       | INCENTRADO PARA SOLUCION ORAL                                                                                                    |                                                                                                    |                |            | litere   |                                           |                                   |
|                       |                                                           |                   | POLLOS Fraso                              | o de 1 litro                                                                                                    |                                                                                                    | 1              |            | nero     | 22                                        |                                   |
|                       |                                                           |                   | POLLOS Fraso                              | o de 1 litro                                                                                                    |                                                                                                    | 1              |            | illito   | 22                                        |                                   |
|                       |                                                           |                   | POLLOS Frasc                              | o de 1 litro                                                                                                    | Declaración                                                                                                    | 1              |            | intro    | 22                                        |                                   |
|                       |                                                           |                   | POLLOS Frasc                              | Imprimir I                                                                                                    | Declaración                                                                                                    | 1              |            | illo     |                                           |                                   |
|                       |                                                           |                   | POLLOS Praze                              | Imprimir I                                                                                                    | Declaración                                                                                                    | 1              |            | iido     | 22                                        |                                   |
|                       |                                                           |                   | POLLOS Fraze                              | o de 1 litro                                                                                                    | Declaración                                                                                                    | 1              |            | 100      | 22                                        |                                   |
|                       |                                                           |                   | POLLOS Frasc                              | o de 1 litro                                                                                                    | Declaración                                                                                                    | 1              |            |          | 22                                        |                                   |
|                       |                                                           |                   | POLLOS Fraz                               | o de 1 litro                                                                                                    | Declaración<br>encia, por favor contacte con:                                                                                    | 1              |            | 100      | 22                                        |                                   |
|                       |                                                           |                   | POLLOS Frasc                              | o de 1 litro<br>Imprimir i<br>Para cualquier duda o suger<br>adminesva                                                                 | Destaración<br>encia, por favor contacte con:<br>c@aempo.es                                                                      | 1              |            |          | 22                                        |                                   |
|                       |                                                           |                   | POLLOS Fras                               | o de 1 litro<br>Imprimir 1<br>Para cualquier duda o suger<br>adminezva                                                                 | Destaración<br>encia, por favor contacte con:<br>@aempo.es                                                                       | 1              |            |          | 22                                        |                                   |
|                       |                                                           |                   | POLLOS Frees                              | o de 1 litro<br>Imperimir:<br>Para cualquier duda o suger<br>adminestra                                                                | Declaración<br>Declaración<br>encia, por favor contacte con:<br>@semps.es                                                        | 1              |            |          |                                           |                                   |
|                       |                                                           |                   | POLLOS Press                              | o de 1 litro<br>Imperimit?<br>Para cualquier duda o suger<br>duda o suger                                                              | encia, por favor contacte con:                                                                                                   | 1              |            |          | 22                                        |                                   |
|                       |                                                           |                   | POLLOS Frees                              | o de 1 litro<br>Imperimin<br>Para cualquier duda o suger<br>adminesus<br>Manual d                                                      | encla, por favor contacte con i<br>@Beetmap.co<br>@Beempt.co<br>& Usuario                                                        | 1              |            |          |                                           |                                   |
|                       |                                                           |                   | POLLOS Press                              | o de 1 litro<br>Imprimir<br>Para cualquier duda o suger<br>adminestra<br>Manual o                                                      | encia, por favor contacte con:<br>c@semps.es                                                                                     | 1              |            |          | 22                                        |                                   |
|                       |                                                           |                   | POLLOS Frees                              | o de 1 litro<br>Imperimin<br>Para cualquier duda o suger<br>adminestra<br>Manual<br>© Agencia Española de Medic                        | encia, por favor contacte con:<br>@peempses<br># Usuario<br>amentos y Productos Sanitarios                                       | 1              |            |          | 22                                        |                                   |
|                       |                                                           |                   | POLLOS Frees                              | o de 1 litro<br>Imprimir<br>Para cualquier duda o suger<br>adminestra<br>Manual d<br>Ø Agencia Española de Medic<br>C/ Campeso. 1 = 10 | encia, por favor contacte con:<br>c@semps.es<br>%<br>totsanto<br>amentos y Productos Santarios<br>narentos y Productos Santarios | 1              |            |          |                                           |                                   |

Entre ambas pantallas podemos observar una serie de diferencias, que básicamente consisten en que en el caso de una declaración ya enviada a la AEMPS:

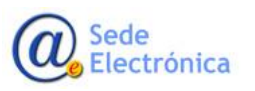

MINISTERIO DE SERVICIOS SOC IGUALDAD

- ✓ No está disponible la opción de buscar nuevos medicamentos
- ✓ No existe el botón de Enviar a la AEMPS
- No existe el botón Guardar del Apartado Número de Animales
- ✓ No se podrán incorporar nuevos códigos REEGAS.

Opciones que por el contrario sí que estarán presentes en una declaración "Abierta", es decir que no se haya enviado aún a la Agencia Española de Medicamentos.

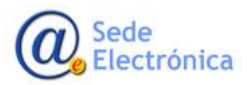

MINISTERIO DE SERVICIOS SOC IGUALDAD